## Steps for Comparing Medicare Health Plans (Advantage Plans) Using Medicare.gov 2021

- Go to **www.Medicare.gov**
- Click on: Find 2021 Health & Drug Plans

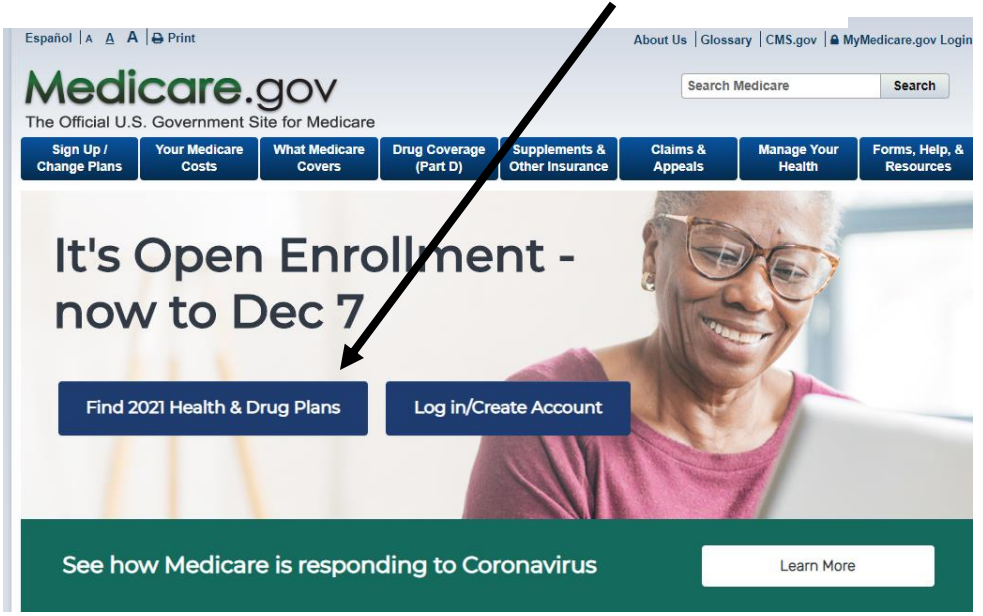

- You will have a choice to log in / create an account <u>or</u>
- Continue without logging in For purposes of this outline no log in / account information was used. Creating an account is recommended and can be very helpful but is a personal decision.

| <b>Medicare</b> .g | jov                                                                          |                                                                                               | Log in | Español | î            |
|--------------------|------------------------------------------------------------------------------|-----------------------------------------------------------------------------------------------|--------|---------|--------------|
|                    | Find a 2020                                                                  | Medicare plan                                                                                 |        |         |              |
|                    | You can shop here for <b>drug plans (F</b><br>See your 2020 plan options now | <b>Part D)</b> and <b>Medicare Advantage Plans</b> .<br>by logging in or creating an account. |        |         | FEEDBACK     |
| 1                  | Log in or 0<br>Continue w                                                    | Create Account                                                                                |        |         |              |
|                    |                                                                              |                                                                                               |        |         | NUMBER AND A |
|                    | New to Medicare?                                                             | Qualify for a Special Enrollment Period                                                       | ?      |         |              |
|                    | Learn about your options & enroll in a plan.                                 | Log in or create account to change your 2019 covera                                           | ge.    |         |              |
|                    | Learn more about options                                                     | Log in or Create Account<br>Continue without logging in                                       |        |         | ,            |

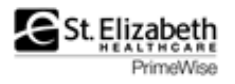

## Answer a few quick questions

|                                                                                                    | What type of 2                  | 2021 coverage are you looking for?                                                                                                    |  |  |  |  |
|----------------------------------------------------------------------------------------------------|---------------------------------|----------------------------------------------------------------------------------------------------|--|--|--|--|
| Advantage Plan                                                                                                   | We'll show you 20               | We'll show you 2021 plans. If you want a plan that starts before January 1, view 2020 plans.                                                                     |  |  |  |  |
|                                                                                                    | Medicare Advan                  | tage Plan                                                                                                    |  |  |  |  |
|                                                                                                    | Bundles all Medica              | are health benefits (with or without drug coverage) plus extra services - like vision, hearing, dental, and more.                                                |  |  |  |  |
|                                                                                                    | Drug plan (Part                 | D)                                                                                                    |  |  |  |  |
|                                                                                                    | O Drug plan (Part               | D) + Medigap policy                                                                                                    |  |  |  |  |
|                                                                                                    | Medigap policy                  | only                                                                                                    |  |  |  |  |
|                                                                                                    | I want to learn n               | nore about Medicare options before I see plans                                                                                                    |  |  |  |  |
| Enter your zip code                                                                                              |                                 |                                                                                                    |  |  |  |  |
| Click on your county                                                                                             |                                 |                                                                                                    |  |  |  |  |
|                                                                                                    | 41017                           | Continue                                                                                                    |  |  |  |  |
| Click on Continue                                                                                                | Select your county              |                                                                                                    |  |  |  |  |
| 1                                                                                                    | 41017, Kenton, K                | (Y                                                                                                    |  |  |  |  |
| <ul> <li>Click on choice that app<br/>you</li> <li>Click on Next</li> </ul>                                      | olies to                        | <ul> <li>Medicare Savings Program</li> <li>Extra Help from Social Security</li> <li>I'm not sure</li> <li>I don't get help from any of these programs</li> </ul> |  |  |  |  |
| Tell us your sea<br>Do you want to see your drug<br>Ves<br>Great!<br>To see drug costs, get ready to enter the r | arch prefe<br>costs when you co | erences<br>ompare plans?<br>• Click on Yes (to se<br>your drug costs)                                                                                            |  |  |  |  |
| No                                                                                                    |                                 | A                                                                                                    |  |  |  |  |
| How do you normally fill your                                                                                    | orescriptions?                  | Answer how you fryour prescriptions                                                                                                    |  |  |  |  |
| Next                                                                                                    | Ser accurate u                  | good selection.  Click on Next                                                                                                    |  |  |  |  |

St. Elizabeth PrimeWise

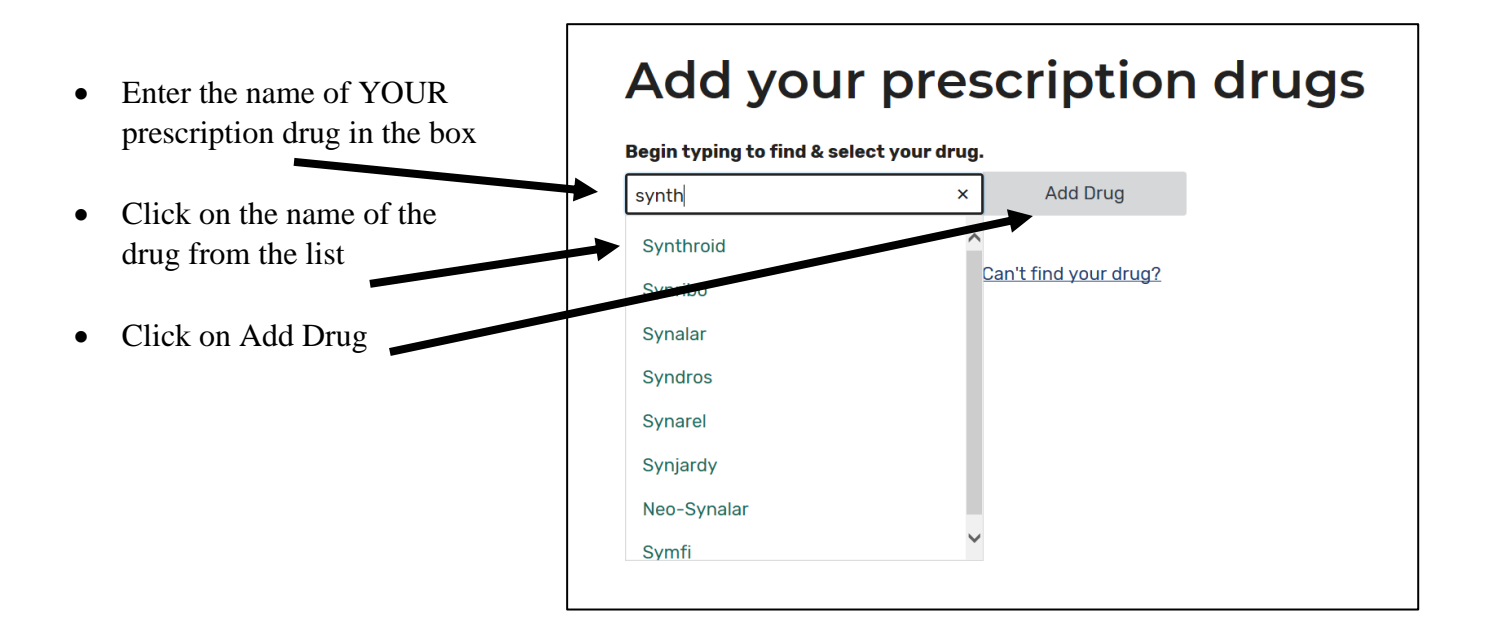

# Tell us about this drug

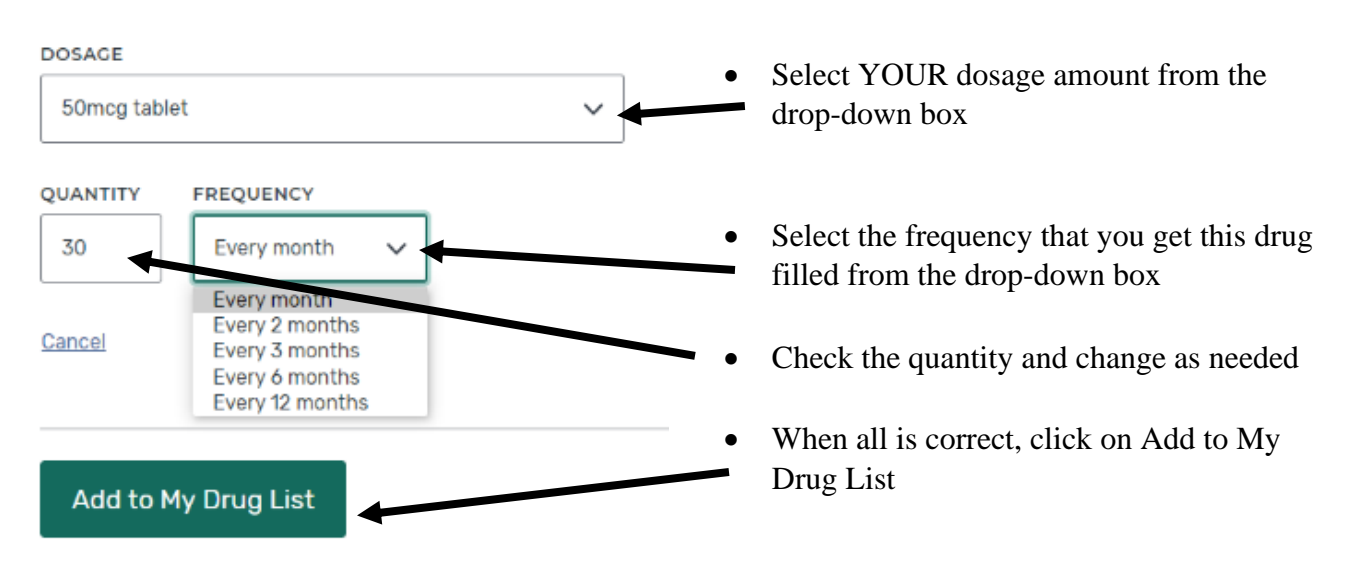

#### Levothyroxine sodium

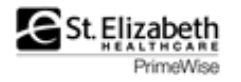

|                                                                                | Drug list                                       |                       |                                       |
|--------------------------------------------------------------------------------|-------------------------------------------------|-----------------------|---------------------------------------|
| • Continue this process until all your prescription drugs                      | Amlodipine 5mg tablet<br>generic<br>Remove drug | <b>Quantity</b><br>30 | Frequency<br>Every month<br>Edit drug |
| <ul><li>are entered.</li><li>Then click on Done</li><li>Adding Drugs</li></ul> | Levothyroxine sodium<br>50mcg tablet<br>generic | <b>Quantity</b><br>30 | Frequency<br>Every month              |
| Adding Drugs                                                                   | Remove drug                                     |                       | Edit drug                             |
|                                                                                | Add Another Drug Done Adding Drugs              |                       |                                       |

K Back to drug selection

# Choose up to 5 pharmacies

Drug costs vary based on the pharmacy you use. Choosing pharmacies lets us show you your estimated drug costs, helping you pick the lowest cost plan. You don't have to choose the pharmacies you currently use.

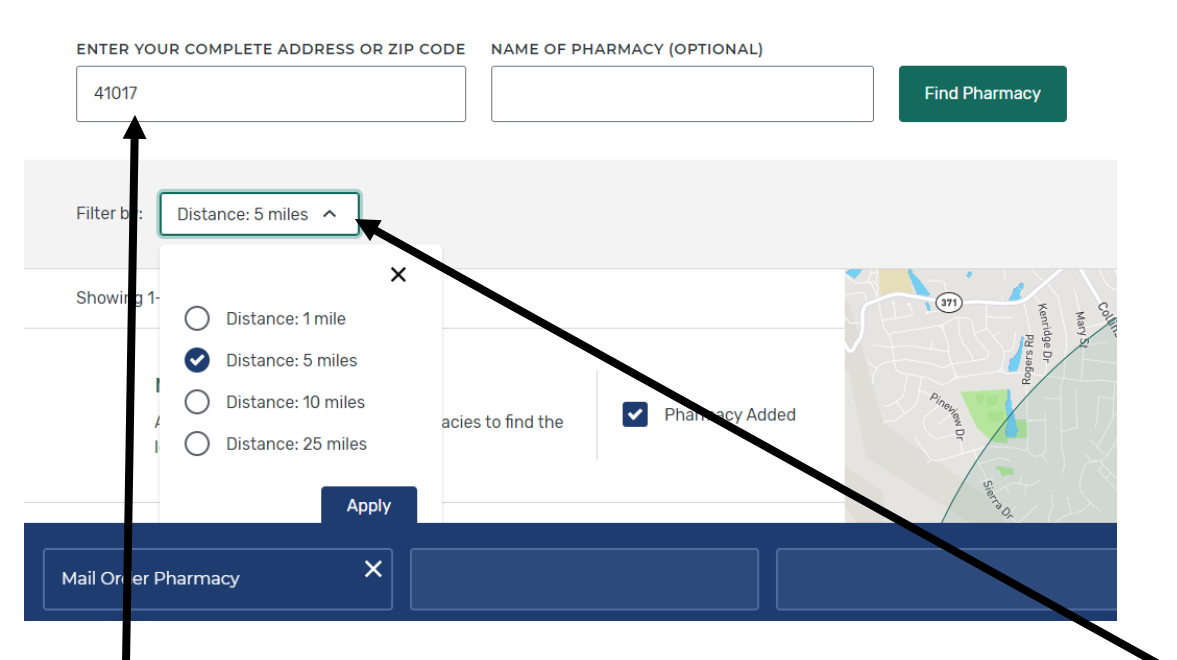

- You can select four pharmacies of your choice plus Mail order <u>OR</u> five pharmacies to compare your drug costs
- Click on the Filter by: Distance to increase the number of pharmacies to select and click on apply
- If you want a pharmacy from another zip code change the zip code

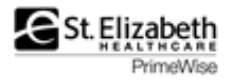

| 125 1 1 21                                                                                                    | g 1-10 of 147 pharmacie                                                                                                    | s near 41017                                                                                                  |                                                                              | a Saint Wall                           | urg Villa Hills                                                                                                    |                                       | Lookout Heights                                                                   |                                             |
|----------------------------------------------------------------------------------------------------|----------------------------------------------------------------------------------------------------|----------------------------------------------------------------------------------------------------|------------------------------------------------------------------------------|----------------------------------------|----------------------------------------------------------------------------------------------------|---------------------------------------|-----------------------------------------------------------------------------------|---------------------------------------------|
| Showing                                                                                                    | 5 · · · · · · · · ·                                                                                                    |                                                                                                    |                                                                              | monasce                                | TY                                                                                                    |                                       |                                                                                   |                                             |
|                                                                                                    |                                                                                                    |                                                                                                    |                                                                              |                                        | 1 all and                                                                                                    |                                       | Fort Mitchell                                                                     |                                             |
|                                                                                                    | Mail-order Pha                                                                                                    | irmacy                                                                                                    | Pharmacy Add                                                                 | ed                                     |                                                                                                    |                                       |                                                                                   | S                                           |
|                                                                                                    | Add both mail-order<br>lowest cost.                                                                                                    | and retail pharmacies to                                                                                      | find the                                                                     |                                        | Cresci 10                                                                                                    | 21.95                                 | Fort White                                                                        | ight 🕁                                      |
|                                                                                                    |                                                                                                    |                                                                                                    |                                                                              |                                        | Springs.                                                                                                    |                                       | 8 1072                                                                            | edba                                        |
|                                                                                                    |                                                                                                    |                                                                                                    |                                                                              |                                        |                                                                                                    |                                       | 28-42                                                                             | ų.                                          |
| 1.                                                                                                    | Ft Mitchell Dru                                                                                                    | ig Shoppe                                                                                                    | _                                                                            |                                        | Crescent F                                                                                                    | Park South F                          | Fort Mitchell                                                                     | Y                                           |
|                                                                                                    | 2515 Dixie Hwy, Ft Mi                                                                                                    | tchell, KY 41017                                                                                              | Pharmacy Add                                                                 | ed                                     |                                                                                                    | · · · · · · · · · · · · · · · · · · · |                                                                                   | Lakeview                                    |
|                                                                                                    | (859) 341-2000                                                                                                    |                                                                                                    |                                                                              |                                        |                                                                                                    | Lakeside Park                         | (17)                                                                              |                                             |
|                                                                                                    |                                                                                                    |                                                                                                    |                                                                              |                                        |                                                                                                    |                                       | 371                                                                               |                                             |
| 2.                                                                                                    | The Urology G                                                                                                    | roup                                                                                                    |                                                                              |                                        | Crestview Hills                                                                                                    | 6                                     | Sanfordtown                                                                       |                                             |
|                                                                                                    | 350 Thomas More Pk                                                                                                    | wy Ste 200, Crestview H                                                                                       | Hills, KY Add Pharmacy                                                       |                                        | 25-42                                                                                                    | 3                                     |                                                                                   |                                             |
|                                                                                                    | 41017<br>(859) 363-2200                                                                                                    |                                                                                                    |                                                                              |                                        | Edgewood 4                                                                                                    |                                       |                                                                                   |                                             |
|                                                                                                    |                                                                                                    |                                                                                                    |                                                                              | Sunday Mag                             | 1303                                                                                                    | X                                     | 3 (2) 3 0 1                                                                       | <b>~</b> •                                  |
|                                                                                                    |                                                                                                    |                                                                                                    |                                                                              |                                        | × ×                                                                                                    |                                       |                                                                                   |                                             |
| t Mitche                                                                                                    | ell Drug X                                                                                                    | Krogor Dharmagu                                                                                               | X                                                                            | X                                      | X                                                                                                    | Mail Order Dha                        |                                                                                   |                                             |
| hoppe                                                                                                    |                                                                                                    | Kioger Pharmacy                                                                                               | vvalgreens #4082                                                             | CVS PIL                                | annacy #0010                                                                                                    |                                       | bon                                                                               |                                             |
|                                                                                                    |                                                                                                    | , <u> </u>                                                                                                    |                                                                              |                                        |                                                                                                    |                                       |                                                                                   |                                             |
|                                                                                                    |                                                                                                    |                                                                                                    |                                                                              |                                        |                                                                                                    |                                       |                                                                                   |                                             |
|                                                                                                    | 0                                                                                                    | 1 1                                                                                                    | . 1 1                                                                        | . 1. 1                                 | 1                                                                                                    |                                       |                                                                                   |                                             |
| •                                                                                                    | Once you                                                                                                    | have selec                                                                                                    | ted your pharmac                                                             | ies, click or                          | done                                                                                                    |                                       |                                                                                   |                                             |
|                                                                                                    |                                                                                                    |                                                                                                    |                                                                              |                                        |                                                                                                    |                                       |                                                                                   |                                             |
|                                                                                                    |                                                                                                    |                                                                                                    |                                                                              |                                        |                                                                                                    |                                       |                                                                                   | _                                           |
|                                                                                                    |                                                                                                    |                                                                                                    |                                                                              |                                        |                                                                                                    |                                       |                                                                                   |                                             |
| 6 N                                                                                                    | Aedicare                                                                                                    | Advantad                                                                                                    | e Dlans availat                                                              |                                        |                                                                                                    |                                       | 8                                                                                 |                                             |
| 36 N                                                                                                    | Medicare                                                                                                    | Advantag                                                                                                    | e Plans availab                                                              | le                                     |                                                                                                    |                                       | Print                                                                             |                                             |
| 36 N<br>enton, K                                                                                                    | Medicare                                                                                                    | Advantag                                                                                                    | e Plans availab                                                              | le                                     |                                                                                                    |                                       | Filter Plans                                                                      |                                             |
| 36 N<br>enton, K'<br>dit your                                                                                                    | Medicare A                                                                                                    | Advantag                                                                                                    | e Plans availab                                                              | le                                     |                                                                                                    |                                       | Filter Plans                                                                      |                                             |
| 36 N<br>enton, K'<br>dit your                                                                                                    | Medicare /<br>(Y <u>Change location</u><br>r drugs & pharmacity.                                                                                                    | Advantag                                                                                                    | e Plans availab                                                              | le                                     |                                                                                                    |                                       | Filter Plans                                                                      |                                             |
| 36 N<br>enton, K<br>dit your                                                                                                    | Medicare                                                                                                    | Advantag                                                                                                    | e Plans availab                                                              | le                                     |                                                                                                    | Louget days                           | Filter Plans                                                                      |                                             |
| 36 N<br>enton, K'<br>dit your<br>howing                                                                                                    | Medicare A                                                                                                    | Advantag                                                                                                    | e Plans availab                                                              | le                                     | SORT PLANS BY                                                                                                    | Lowest drug                           | Filter Plans No filters selecte + premium cost ~                                  |                                             |
| 36 N<br>ienton, K<br>idit your<br>ihowing                                                                                                    | Medicare A<br>(Y Change location<br>r drugs & pharmacide<br>10 of 36 Mediare Adv<br>cial Needs Plans. ~                                                                                                    | Advantag                                                                                                    | e Plans availab                                                              | le                                     | SORT PLANS BY                                                                                                    | Lowest drug -                         | Filter Plans No filters selecte + premium cost                                    |                                             |
| 36 N<br>enton, K'<br>dit your<br>howing<br>dd Speci                                                                                                    | Medicare A                                                                                                    | Advantag                                                                                                    | e Plans availab                                                              | le                                     | SORT PLANS BY                                                                                                    | Lowest drug                           | Filter Plans No filters selecte + premium cost                                    |                                             |
| 36 N<br>enton, K'<br>dit your<br>howing                                                                                                    | Medicare A                                                                                                    | Advantag                                                                                                    | e Plans availab                                                              | le                                     | SORT PLANS BY                                                                                                    | Lowest drug                           | Filter Plans No filters selecte + premium cost                                    |                                             |
| 36 N<br>ienton, K'<br>idit your                                                                                                    | Medicare A<br>CY Change location<br>r drugs & pharmacit<br>10 of 36 Medifare Adv<br>cial Needs Paris ~                                                                                                    | Advantag<br><sup>rantage Plans</sup><br>Medicare A                                                            | e Plans availab<br>Advantage plans a                                         | ole<br>available in                    | SORT PLANS BY                                                                                                    | Lowest drug                           | Filter Plans No filters selecte + premium cost                                    |                                             |
| dit your                                                                                                    | Arrow Change location<br>r drugs & pharmacia<br>10 of 36 Mediate Adv<br>cial Needs Parts ~<br>All the<br>Click of                                                                                                    | Advantag<br><sup>rantage Plans</sup><br>Medicare A<br>n Filter Pla                                            | e Plans availab<br>Advantage plans a<br>ns if you want to                    | vailable in filter by the              | sort plans by<br>your zip code                                                                                                    | Lowest drug<br>e will con<br>red      | Filter Plans No filters selecte + premium cost                                    |                                             |
| 36 N<br>enton, K'<br>dit your<br>howing<br>dd Speci                                                                                                    | Aredicare A<br>Change location<br>r drugs & pharmacia<br>10 of 36 Mediare Adm<br>cial Needs Plans. ~<br>All the<br>Click of                                                                                                    | Advantag<br><sup>rantage Plans</sup><br>Medicare A<br>n Filter Pla                                            | e Plans availab<br>Advantage plans a<br>ns if you want to                    | vailable in filter by the              | sort plans by<br>your zip code<br>options offe:                                                                                                    | Lowest drug<br>e will con<br>red      | Filter Plans No filters select  + premium cost                                    |                                             |
| 36 N<br>enton, K'<br>dit your<br>howing<br>dd Speci                                                                                                    | Aedicare A                                                                                                    | Advantag<br>Plans<br>Medicare A<br>n Filter Pla                                                               | e Plans availab<br>Advantage plans a<br>ns if you want to                    | le<br>available in<br>filter by the    | sort plans by<br>your zip code<br>options offer                                                                                                    | Lowest drug -                         | Filter Plans No filters select  + premium cost                                    |                                             |
| 36 N<br>dit your<br>howing<br>dd Speci                                                                                                    | Action of the second second se                                                                                                    | Advantag<br><sup>rantage Plans</sup><br>Medicare <i>A</i><br>n Filter Pla<br>Ivantage F                       | e Plans availab<br>Advantage plans a<br>ns if you want to<br>Plans available | le<br>available in<br>filter by the    | sort plans by<br>your zip code<br>options offe:                                                                                                    | Lowest drug<br>e will con<br>red —    | Filter Plans No filters selecte + premium cost                                    |                                             |
| 36 N<br>enton, K'<br>howing<br>dd Speci<br>ton, KY                                                                                                    | Addicate A<br>CY Change location<br>r drugs & pharmacity<br>10 of 36 Medifare Adv<br>cial Needs Pyris ~<br>All the<br>Click of<br>Change location<br>Change location                                                                                                    | Advantag<br>antage Plans<br>Medicare A<br>n Filter Pla<br>Ivantage P                                          | e Plans availab<br>Advantage plans a<br>ns if you want to<br>Plans available | le<br>available in<br>filter by the    | sort plans by<br>your zip code<br>options offe                                                                                                    | Lowest drug<br>e will con<br>red      | Filter Plans No filters selecte + premium cost                                    | Filte                                       |
| 4 Speci<br>4 Speci<br>4 Speci<br>4 Speci<br>5 Speci<br>5 S | A change location<br>r drugs & pharmacité<br>10 of 36 Medifare Adm<br>cial Needs Paris. ~<br>All the<br>Click of<br>Click of<br>Charge location<br>rugs & pharmacies                                                                                                    | Advantag<br>antage Plans<br>Medicare A<br>n Filter Pla<br>Ivantage P                                          | e Plans availab<br>Advantage plans a<br>ns if you want to<br>Plans available | vailable in filter by the              | SORT PLANS BY<br>your zip code<br>options offe                                                                                                    | Lowest drug<br>e will con<br>red      | Filter Plans No filters selecte + premium cost   me up  3 stars & up × Inck       | Fitta                                       |
| 46 N<br>howing<br>dd Speci<br>2 M<br>ton, KY<br>t your dr                                                                                                    | A change location<br>r drugs & pharmacide<br>10 of 36 Mediate Adv<br>cial Needs Plans ~<br>All the<br>Click of<br>Click of<br>Change location<br>trugs & pharmacies                                                                                                    | Advantag<br>Pantage Plans<br>Medicare A<br>n Filter Pla<br>Ivantage P                                         | e Plans availab<br>Advantage plans a<br>ns if you want to<br>Plans available | ole<br>available in<br>filter by the   | sort plans by<br>your zip code                                                                                                    | Lowest drug<br>e will con<br>red      | Filter Plans No filters select  r premium cost  me up  (stars & up ×) (inclusion) | Fitte                                       |
| A dit your<br>howing<br>2 Mid<br>ton, KY<br>Plans w                                                                                                    | A change location<br>r drugs & pharmacia<br>10 of 36 Mediare Adm<br>210 of 36 Mediare Adm<br>211 Needs Parts<br>All the<br>Click of<br>Change location<br>trugs & pharmacies<br>with these benefits                                                                                                    | Advantag<br>Pantage Plans<br>Medicare A<br>n Filter Pla<br>Ivantage P                                         | e Plans availab<br>Advantage plans a<br>ns if you want to<br>Plans available | le<br>available in<br>filter by the    | sort plans by<br>your zip code<br>options offe:                                                                                                    | Lowest drug<br>e will con<br>red      | Filter Plans No filters select  + premium cost  me up  (3 stars & up ×) linck     | Filte                                       |
| A dit your<br>howing<br>dd Speci<br>2 Mi<br>htton, KY<br>tt your di                                                                                                    | A change location<br>r drugs & pharmacia<br>10 of 36 Mediare Adm<br>cial Needs Pans. ~<br>All the<br>Click of<br>Change location<br>trugs & pharmacies<br>with these benefits<br>on coverage                                                                                                    | Advantag<br>Pantage Plans<br>Medicare A<br>n Filter Pla<br>Ivantage P                                         | e Plans availab                                                              | vailable in filter by the              | SORT PLANS BY<br>YOUR ZIP CODE<br>Options offe:<br>Star RATINGS                                                                                        | e will con<br>red –                   | Filter Plans No filters select  + premium cost  me up  3 stars & up × Inclu       | Filte<br>udes drug c<br>Insulin<br>What's   |
| A dit your<br>howing<br>dd Speci<br>2 Min<br>hom, KY<br>Plans w<br>Visio<br>Trans                                                                                                    | A change location<br>r drugs & pharmacia<br>10 of 36 Mediare Adm<br>210 of 36 Mediare Adm<br>210 of 36 Mediare Adm<br>211 Needs Plans. ~<br>All the<br>Click of<br>Change location<br>trugs & pharmacies<br>with these benefits<br>on coverage<br>reportation                                                                                                    | Advantag<br>Pantage Plans<br>Medicare A<br>n Filter Pla<br>Ivantage P                                         | e Plans availab                                                              | ole<br>available in f<br>filter by the | SORT PLANS BY<br>your zip code<br>options offe:<br>STAR RATINGS<br>3 stars & up<br>INSURANCE CARDIC                                                    | e will con<br>red –                   | Fiter Plans No filters select  + premium cost  me up  3 stars & up × inclu        | Filte<br>udes drug c<br>Insulin<br>What's   |
| 36 N<br>howing<br>dd Speci<br>2 Mi<br>ityour dr<br>ityour dr<br>Plans w<br>Visici<br>Trans<br>Dent                                                                                                    | A change location<br>r drugs & pharmacia<br>10 of 36 Mediare Adv<br>cial Needs Plans. ~<br>All the<br>Click of<br>Click of<br>Change location<br>trugs & pharmacies<br>with these benefits<br>on coverage<br>hsportation<br>tradicoverage                                                                                                    | Advantag<br>Pantage Plans<br>Medicare A<br>n Filter Pla<br>Ivantage P                                         | e Plans availab                                                              | ation)                                 | sort plans by<br>your zip code<br>options offe:<br>star ratings<br>3 stars & up<br>insurance carrier                                                   | e will con<br>red –                   | Fiter Plans No filters select  + premium cost  me up  3 stars & up × inclu        | Filte<br>udes drug o<br>Insulin<br>What's   |
| 36 N<br>howing<br>dd Speci<br>2 Mid<br>iton, KY<br>Plans w<br>Visio<br>Trans<br>Dent<br>Fitne                                                                                                    | All the<br>clicate A<br>all Needs Plans. ~<br>All the<br>Click of<br>Charge location<br>rugs & pharmacies<br>All the<br>Click of<br>Charge location<br>rugs & pharmacies<br>with these benefits<br>on coverage<br>asportation<br>tal coverage<br>less benefits                                                                                                    | Advantag<br>Plans<br>Medicare A<br>n Filter Pla<br>Ivantage P                                                 | e Plans availab                                                              | ation)                                 | SORT PLANS BY<br>your zip code<br>options offe:<br>Star RATINGS<br>3 stars & up<br>INSURANCE CARRIER<br>Select preferred insura                        | Lowest drug ·<br>e will con<br>red —  | Filter Plans No filters select  + premium cost  me up  3 stars & up × inclu       | Fitte<br>udes drug c                        |
| 36 N<br>howing<br>dd Speci<br>2 Mid<br>aton, KY<br>Plans w<br>Visio<br>1 Trans<br>Dent<br>Fitne<br>Fitne                                                                                                    | All the<br>clicate A<br>all Needs Plans ~<br>All the<br>Click of<br>Charge location<br>rugs & pharmacies<br>All the<br>Click of<br>Click of Click<br>Click of Click<br>Click of Click of<br>Click of Click of<br>Click of Click<br>Click of Click of Click<br>Click of Click of Click of Click<br>Click of Click of Click of Click<br>Click of Click of Click of Click of Click<br>Click of Click of C         | Advantag<br>rantage Plans<br>Medicare A<br>n Filter Pla<br>Ivantage P                                         | e Plans availab                                                              | ation)<br>on)                          | SORT PLANS BY<br>your zip code<br>options offer<br>Star RATINGS<br>3 stars & up<br>INSURANCE CARRIER<br>Select preferred insur-<br>DRUG COVERAGE OPTIC | Lowest drug                           | Filter Plans No filters select  + premium cost  me up  3 stars & up × linck       | Filte<br>udes drug c                        |
| 36 N<br>enton, K'<br>idit your<br>idit your<br>did Speci<br>2 Mi<br>htton, KY<br>it your di<br>Visio<br>Tran-<br>Dent<br>Visio<br>Dent<br>Hear                                                                                                    | All the<br>clicate A<br>all Needs Plans. ~<br>All the<br>Click of<br>Click of Click of<br>Click of Click of<br>Click of Click of<br>Click of Click of Click<br>Click of Click of Click of Click<br>Click of Click of Click of Click<br>Click of Click of Click of Click<br>Click of Click of Click of Click<br>Click of Click of Click of Click of Click<br>Click of Click of | Advantag<br>rantage Plans<br>Medicare A<br>n Filter Pla<br>Ivantage P                                         | e Plans availab                                                              | ation)<br>on)                          | SORT PLANS BY                                                                                                    | Lowest drug                           | Filter Plans No filters select  + premium cost                                    | Filte<br>udes drug c<br>Insulin<br>What's   |
| 36 N<br>idit your<br>idit your<br>idit your<br>idit your<br>data Speci<br>2 Mi<br>nton, KY<br>it your di<br>it your di<br>Visio<br>Trans<br>Visio<br>Trans<br>Fitne<br>Fitne<br>Hear                                                                                                    | All the<br>clicate A<br>all Needs Plans. ~<br>All the<br>Click of<br>Click of Click of<br>Click of Click of<br>Click of Click of Click<br>Click of Click of Click of Click<br>Click of Click of Click of Click<br>Click of Click of Click of Click<br>Click of Click of Click of Click<br>Click of Click of Cli      | Advantag<br>rantage Plans<br>Medicare A<br>n Filter Pla<br>Ivantage P<br>Ivantage P                           | e Plans availab                                                              | ation)<br>on)                          | SORT PLANS BY                                                                                                    | Lowest drug :<br>e will con<br>red    | Filter Plans No filters select  + premium cost  - me up  3 stars & up × linck     | Filts<br>udes drug c<br>Insulin<br>What's   |
| Apply                                                                                                    | All the<br>clicate Adv<br>clare benefits<br>or coverage<br>reportation<br>tal coverage<br>ress benefits<br>ring coverage                                                                                                    | Advantag<br>rantage Plans<br>Medicare A<br>n Filter Pla<br>Ivantage P<br>Ivantage P<br>0nce you<br># of plans | e Plans availab                                                              | ation)<br>on)                          | SORT PLANS BY                                                                                                    | Lowest drug :<br>e will con<br>red    | Filter Plans No filters select  + premium cost  -  me up  3 stars & up × linck    | Fitte<br>udes drug c<br>] insulin<br>What's |

St. Elizabeth PrimeWise

coverage

| IONTHLY PREMIUM                                           | PLAN BENEFITS                                                                           |
|-----------------------------------------------------------|-----------------------------------------------------------------------------------------|
| 0.00 Includes: Health & drug coverage                     | ✓ Vision                                                                                |
| Doesn't include: \$144.60 Standard Part B premium         | <ul> <li>Dental</li> <li>Hearing</li> </ul>                                             |
| EARLY DRUG & PREMIUM COST                                 | <ul> <li>Transportation</li> <li>Eitness benefits</li> </ul>                            |
| 0.00 Retail pharmacy: Estimated total drug + premium cost | <ul> <li>✓ Worldwide emergency</li> </ul>                                               |
| Doesn't include: Health costs                             | ✓ Telehealth                                                                            |
| THER COSTS                                                |                                                                                         |
| O Health deductible                                       | COPAYS/COINSURANCE                                                                      |
| 250.00 Drug deductible                                    | Primary doctor: <b>\$0 copay</b>                                                        |
| 10.000 In and Out-of-network                              | Specialist: 550 copay per visit                                                         |
| 5.100 In-network Maximum you pay for health services      | DRUGS                                                                                   |
| -,                                                        | <ul> <li>Includes drug coverage</li> <li><u>View drugs &amp; their costs</u></li> </ul> |

• This is the "snapshot" of each of the plans that will appear.

- This view can help you to "filter" which plans you are most interested in looking at in more detail.
- Includes:

| Aetna Medicare Value Plan (PPO)<br>Aetna Medicare   Plan ID: H5521-085-0<br>Star rating: ****                                                                                                    |                                                                                                    |
|----------------------------------------------------------------------------------------------------|----------------------------------------------------------------------------------------------------|
| <ul> <li>MONTHLY PREMIUM</li> <li>\$0.00 Includes: Health &amp; drug coverage<br/>Doesn't include: \$144.60 Standard Part B premium</li> <li>YEARLY DRUG &amp; PREMIUM COST</li> <li>\$0.00 Retail pharmacy: Estimated total drug + premium cost<br/>Doesn't include: Health costs</li> </ul> | PLAN BENEFITS         ✓ Vision         ✓ Dental         ✓ Hearing         ✓ Transportation         ✓ Fitness benefits         ✓ Worldwide emergency         ✓ Telehealth |
| OTHER COSTS<br>\$650 annual deductible Health deductible<br>\$150.00 Drug deductible<br>\$11,300 In and Out-of-network<br>\$7,000 In-network Maximum you pay for health services                                                                                                    | See more benefits<br>COPAYS/COINSURANCE<br>Primary doctor: \$10 copay per visit<br>Specialist: \$45 copay per visit<br>DRUGS<br>Includes drug coverage                   |
| Open Enrollment starts October 15 Plan Details Add to compare                                                                                                    | <u>view drugs &amp; their costs</u>                                                                                                    |

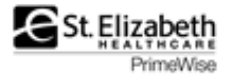

| iumana   Plan ID: H8145-021-0<br><u>star rating:</u> ★★★☆☆      |                  |                                             |      |
|-----------------------------------------------------------------|------------------|---------------------------------------------|------|
| IONTHLY PREMIUM                                                 |                  | PLAN BENEFITS                               |      |
| 97.00 Includes: Health & drug coverage                          |                  | ✓ Vision                                    |      |
| Doesn't include: \$144.60 Standard Part B premium               |                  | <ul> <li>Dental</li> <li>Hearing</li> </ul> |      |
| 'EARLY DRUG & PREMIUM COST                                      |                  | Transportation                              |      |
| 209.82 Retail pharmacy: Estimated total drug + premium cost     |                  | Vorldwide emergency                         |      |
| Doesn't include: Health costs                                   |                  | ✓ Telehealth                                |      |
| OTHER COSTS                                                     |                  |                                             |      |
| 0 Health deductible                                             |                  | COPAYS/COINSURANCE                          |      |
| 360.00 Drug deductible                                          |                  | Primary doctor: \$15 copay per visit        |      |
| 6,700 In and Out-of-network Maximum you pay for health services |                  | Specialist: 345 copay per visit             |      |
|                                                                 |                  | DRUGS                                       |      |
|                                                                 |                  | View drugs & their costs                    |      |
| Enroll Plan Details                                             | Added to compare |                                             |      |
|                                                                 |                  |                                             |      |
|                                                                 |                  |                                             |      |
| to compare Aetna Medicare Value Plan (PPO) X Well               | Care Elite (HMO) | X Humana Gold Choice H8145-021 (PFFS)       | Comp |
| o compare Aetna Medicare Value Plan (PPO) X Well                | Care Elite (HMO) | X Humana Gold Choice H8145-021 (PFFS)       | Com  |

- If you logged in with an account and currently have an Advantage Plan it will automatically be added to the comparison
- Select up to 3 plans to compare side-by-side
- When done click on Compare

| Comparing 3<br>Medicare<br>Advantage plans | Aetna Medicare Value Pla<br>Star rating: ****<br>Star rating: ****<br>Star rating: ****<br>Star rating: ****<br>Star rating: ****<br>Star rating: ***<br>Star rating: **<br>Star rating: **<br>Star rating: **<br>Star rating | <ul> <li>WellCare Elite (HMO)<br/>Star rating: **** ** ** **</li> <li>\$0.00<br/>Medicare Advantage and drug<br/>monthly premium</li> <li>\$0<br/>Health deductible</li> <li>\$0.00<br/>Drug plan deductible</li> <li>\$5,000 In-network<br/>Maximum you pay for health services</li> <li>Plan Details</li> <li>Deen Enrollment starts October 15</li> </ul> | <ul> <li>★ Humana Gold Choice H8145-021</li> <li>(PFF5)</li> <li>Starrating: ★ ★ ★ ☆ ☆</li> <li>\$8.00</li> <li>Medicare Advantage and drug monthly premium</li> <li>\$0</li> <li>Health deductible</li> <li>\$360.00</li> <li>Drug plan deductible</li> <li>\$6,700 In and Out-of-network</li> <li>Maximum you pay for health services</li> <li>Plan Details</li> <li>Open Enrollment starts October 15</li> </ul> |
|--------------------------------------------|----------------------------------------------------------------------------------------------------|----------------------------------------------------------------------------------------------------|----------------------------------------------------------------------------------------------------|
| Overview                                   |                                                                                                    |                                                                                                    |                                                                                                    |
| Premium                                    | Health premium<br>\$0.00<br>Drug premium<br>\$0.00<br>Part B premium<br>\$144.60                                                                                                    | Health premium<br>\$0.00<br>Drug premium<br>\$0.00<br>Part B premium<br>\$144.60                                                                                                    | Health premium<br>\$0.00<br>Drug premium<br>\$8.00<br>Part B premium<br>\$144.60                                                                                                    |

• Continue to scroll down to view more information about each plan

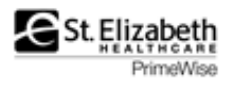

• You can compare key features in this view (*continued*)

| $\frown$                                              |                                                                                                    |                                                                                                    |                                                                                                    |
|-------------------------------------------------------|----------------------------------------------------------------------------------------------------|----------------------------------------------------------------------------------------------------|----------------------------------------------------------------------------------------------------|
| Doctor services                                       | Primary doctor visit<br>In-network: \$10 copay per visit<br>Out-of-network: 50% coinsurance per visit<br>Specialist visit<br>In-network: \$45 copay per visit<br>Out-of-network: 50% coinsurance per visit                                                                                                    | Primary doctor visit<br>S0 copay<br>Specialist visit<br>\$35 copay per visit                                                                                                    | Primary doctor visit<br>In-network: \$15 copay per visit<br>Out-of-network: 30% coinsurance per visit<br>Specialist visit<br>In-network: \$45 copay per visit<br>Out-of-network: 30% coinsurance per visit                                                                                                    |
| Tests, labs, & imaging                                | Diagnostic tests & procedures<br>In-network: \$0-50 copay<br>Out-of-network: 50% coinsurance<br>Lab services<br>In-network: 50-25 copay<br>Out-of-network: 50% coinsurance<br>Diagnostic radiology services (Iike MRI)<br>In-network: 50-250 copay<br>Out-of-network: 50% coinsurance<br>Outpatient ×-rays<br>In-network: 510-110 copay<br>Out-of-network: 50% coinsurance<br>Emergency care<br>S%0 copay per visit (always covered)<br>Urgent care<br>S10-45 copay per visit (always covered) | Diagnostic tests & procedures<br>\$0-20 copay<br>Lab services<br>\$0 copay<br>Diagnostic radiology services (like MRI)<br>\$0-225 copay<br>Outpatient ×-rays<br>\$0 copay<br>Emergency care<br>\$90 copay per visit (always covered)<br>Urgent care<br>\$25 copay per visit (always covered) | Diagnostic tests & procedures ↓<br>In-network: \$0-105 copay<br>Out-of-network: \$0 copay or 30% coinsurance<br>Lab services<br>In-network: \$0-40 copay<br>Out-of-network: 30% coinsurance<br>Diagnostic radiology services (like MRI)<br>In-network: \$45-390 copay<br>Out-of-network: 30% coinsurance<br>Outpatient x-rays<br>In-network: \$15-100 copay<br>Out-of-network: \$15-400 copay<br>Out-of-network: \$15-400 copay<br>Out-of-network: \$15-400 copay<br>Out-of-network: \$15-400 copay<br>Out-of-network: \$15-400 copay<br>Out-of-network: \$15-400 copay<br>Out-of-network: \$15-400 copay<br>S15-45 copay or 30% coinsurance per visit (always<br>covered) |
| Hospital services                                     | Inpatient hospital coverage<br>In-network: \$375 per day for days 1 through 5<br>\$0 per day for days 6 through 90<br>Out-of-network: 50% per stay                                                                                                    | Inpatient hospital coverage<br>S300 per day for days 1 through 6<br>S0 per day for days 7 through 90<br>Outpatient hospital coverage                                                                                                    | Inpatient hospital coverage<br>In-network: \$390 per day for days 1 through 5<br>\$0 per day for days 6 through 90<br>\$0 per day for days 91 and beyond                                                                                                    |
| Extra benefits                                        |                                                                                                    |                                                                                                    |                                                                                                    |
| Hearing aids - All types                              | In-network: \$0 copay<br>Out-of-network: \$0 copay                                                                                                    | \$0 сорау                                                                                                    | Not covered                                                                                                    |
| Preventive dental (like oral exams and cleanings)     | In-network: \$0 copay<br>Out-of-network: 30% coinsurance                                                                                                    | \$0 сорау                                                                                                    | Not covered                                                                                                    |
| Comprehensive dental (like root canal and implants)   | Some coverage                                                                                                    | Some coverage                                                                                                    | Not covered                                                                                                    |
| Eyeglasses (frames & lenses)                          | In-network: \$0 copay<br>Out-of-network: \$0 copay                                                                                                    | \$0 сорау                                                                                                    | Not covered                                                                                                    |
| Wellness programs (like fitness & nursing hotline)    | Covered                                                                                                    | Covered                                                                                                    | Covered                                                                                                    |
| Transportation                                        | In-network: \$0 copay<br>Out-of-network: \$0 copay                                                                                                    | Not covered                                                                                                    | Not covered                                                                                                    |
| Skilled nursing facility                              | In-network: \$0 per day for days 1 through 20<br>\$184 per day for days 21 through 100<br>Out-of-network: 50% per stay                                                                                                    | \$0 per day for days 1 through 20<br>\$184 per day for days 21 through 100                                                                                                    | In-network: \$0 per day for days 1 through 20<br>\$184 per day for days 21 through 100<br>Out-of-network: 30% per stay                                                                                                    |
| Durable medical equipment (like wheelchairs & oxygen) | In-network: 20% coinsurance per item<br>Out-of-network: 50% coinsurance per item                                                                                                    | 20% coinsurance per item                                                                                                    | In-network: 20% coinsurance per item<br>Out-of-network: 30% coinsurance per item                                                                                                    |
| Diabetes supplies                                     | In-network: 0-20% coinsurance per item<br>Out-of-network: 0-20% coinsurance per item                                                                                                    | \$0 copay per item                                                                                                    | In-network: \$0 copay or 10-20% coinsurance per<br>item                                                                                                    |

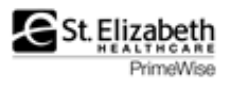

Drug coverage & costs

| Drugs covered/Not covered           | 2 of 2                            | 2 of 2                            | 2 of 2                                 |
|-------------------------------------|-----------------------------------|-----------------------------------|----------------------------------------|
|                                     | Prescription drugs covered        | Prescription drugs covered        | Prescription drugs covered             |
|                                     | <u>Restrictions may apply</u>     | Restrictions may apply.           | <u>Restrictions may apply</u>          |
| Estimated total drug + premium cost | FT MITCHELL DRUG SHOPPE           | FT MITCHELL DRUG SHOPPE           | FT MITCHELL DRUG SHOPPE                |
|                                     | Standard in-network               | Standard in-network               | Preferred in-network                   |
|                                     | \$328.80                          | \$0.00                            | \$190.92                               |
|                                     | CVS PHARMACY #06116               | CVS PHARMACY #06116               | CVS PHARMACY #06116                    |
|                                     | Preferred in-network              | Standard in-network               | Preferred in-network                   |
|                                     | \$0.00                            | \$0.00                            | \$258.00                               |
|                                     | KROGER PHARMACY #477              | KROGER PHARMACY #477              | KROGER PHARMACY #477                   |
|                                     | V Preferred in-network            | ✓ Standard in-network             | ✓ Preferred in-network                 |
|                                     | \$0.00                            | \$0.00                            | \$190.92                               |
|                                     | WALGREENS #4082                   | WALGREENS #4082                   | WALGREENS #4082                        |
|                                     | ✓ Standard in-network             | ✓ Standard in-network             | ✓ Preferred in-network                 |
|                                     | \$324.84                          | \$0.00                            | \$264.00                               |
|                                     | Mail order pharmacy               | Mail order pharmacy               | Mail order pharmacy                    |
|                                     | Yerferred in-network              | ✓ Preferred in-network            | ✓ Preferred in-network                 |
|                                     | \$0.00                            | \$0.00                            | \$96.00                                |
|                                     | Aetna Medicare Value Plan (PPO)   | WellCare Elite (HMO)              | Humana Gold Choice H8145-021<br>(PFFS) |
|                                     | Plan Details                      | Plan Details                      | Plan Details                           |
|                                     | Open Enrollment starts October 15 | Open Enrollment starts October 15 | Open Enrollment starts October 15      |
|                                     |                                   |                                   | $\mathbf{i}$                           |
| • You can return to th              | e pharmacy page and char          | nge pharmacies at any tim         | ne.                                    |

- May want to print the comparison page ٠
- Click on Plan Details to see more detailed information, including cost of prescriptions •

| There are different sections of<br>information. You can click on<br>each one or simply scroll down<br>to see all the information. | Aetna Medicare Va<br>Plan type: Medicare Advantage with drug<br>Plan ID:H5521-085-0<br>Overview<br>Benefits & costs<br>Extra benefits | Dicoverage Overview PREMIUM Total monthly premium Health plan premium                                                                 | \$0.00<br>\$0.00                                                |
|----------------------------------------------------------------------------------------------------|----------------------------------------------------------------------------------------------------|----------------------------------------------------------------------------------------------------|-----------------------------------------------------------------|
|                                                                                                    | Star ratings v<br>Contact information v                                                                                               | Drug plan premium<br>Standard Part B premium<br>Part B premium reduction<br>DEDUCTIBLE V<br>Health deductible<br>Drug plan deductible | \$0.00<br>\$144.60<br>No<br>\$650 annual deductible<br>\$150.00 |

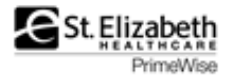

•

| • To check if your                        | Benefits & costs                                |                                                                               |
|-------------------------------------------|-------------------------------------------------|-------------------------------------------------------------------------------|
| doctors and                               |                                                 |                                                                               |
| providers are In                          | DOCTOR SERVICES View Provider Network Directory |                                                                               |
| Network – you<br>must go to the plan      | Primary doctor visit                            | In-network: \$10 copay per visit<br>Out-of-network: 50% coinsurance per visit |
| website. You can<br>click on the link but | Specialist visit                                | In-network: \$45 copay per visit<br>Out-of-network: 50% coinsurance per visit |
| will need to find the                     |                                                 |                                                                               |
| specific plan.                            | TESTS, LABS, & IMAGING                          |                                                                               |

• You will want to review the information in the Benefits & Costs section. This will outline your cost sharing for medical services.

| Overview                                                                                                    | ^         | Emergency care               | \$90 copay per visit (always covered)                                                                               |                |
|----------------------------------------------------------------------------------------------------|-----------|------------------------------|----------------------------------------------------------------------------------------------------|----------------|
| Premium<br>Deductible<br>Estimated yearly cost                                                                                                    |           | Urgent care                  | \$10-45 copay per visit (always covered)                                                                            |                |
| Maximum you pay for health s                                                                                                    | services  |                              |                                                                                                    |                |
| Benefits & costs                                                                                                    |           | HOSPITAL SERVICES            |                                                                                                    |                |
| Doctor services<br>Tests, labs, & imaging<br>Hospital services<br>Skilled nursing facility<br>Preventive services<br>Ambulance<br>Therapy services<br>Mental health services |           | Inpatient hospital coverage  | In-network: \$375 per day for days 1 through 5<br>\$0 per day for days 6 through 90<br>Out-of-network: 50% per stay | Limits apply 🗸 |
|                                                                                                    |           | Outpatient hospital coverage | In-network: \$0-275 copay per visit<br>Out-of-network: 50% coinsurance per visit                                    | Limits apply 🗸 |
| Opioid treatment program sei                                                                                                    | rvices    |                              |                                                                                                    |                |
| Other services                                                                                                    | $\langle$ | SKILLED NURSING FACILITY     |                                                                                                    |                |
| Extra benefits                                                                                                    | ~         | Skilled nursing facility     | In-network: \$0 per day for days 1 through 20<br>\$184 per day for days 21 through 100                              | Limits apply 🗸 |
| Drug coverage & costs                                                                                                    | ~         |                              | Out-of-network: 50% per stay                                                                                        |                |
| Star ratings                                                                                                    | ~         | PREVENTIVE SERVICES V        |                                                                                                    |                |
| Contact information                                                                                                    | ~         | Preventive services          | In-network: \$0 copay<br>Out-of-network: 0-50% coinsurance                                                          |                |
|                                                                                                    |           |                              |                                                                                                    |                |

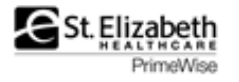

- Review your prescription drug costs at each pharmacy
- Note if a preferred in-network pharmacy

| KROGER PHARMACY #47 | 7 - Drug costs | during d | coverage phases |
|---------------------|----------------|----------|-----------------|
|---------------------|----------------|----------|-----------------|

| Selected drugs                                                                                                    | Retail cost                                                   | Cost before deductible | Cost after deductib                                                                                                    | Cost in coverage gap         | Cost after coverage g |  |
|----------------------------------------------------------------------------------------------------|---------------------------------------------------------------|------------------------|----------------------------------------------------------------------------------------------------|------------------------------|-----------------------|--|
| Amlodipine 5mg tablet                                                                                                    | \$0.76                                                        | \$0.00                 | \$0.00                                                                                                    | \$0.00                       | \$0.76                |  |
| Levothyroxine sodium 50mcg tablet                                                                                             | \$0.80                                                        | \$0.00                 | \$0.00                                                                                                    | \$0.00                       | \$0.80                |  |
| Monthly totals                                                                                                    | \$1.56                                                        | \$0.00                 | \$0.00                                                                                                    | \$0.00                       | \$1.56                |  |
| ou will pay \$0.00 per year on drug + prem<br>ased on current drug costs, it's estimat<br>• You won't meet your \$150.00 dedu | emium costs.<br>ed that:<br>actible this year                 |                        |                                                                                                    |                              |                       |  |
|                                                                                                    |                                                               | Ĩ                      | Estimated total drug + premium cost                                                                                                    |                              |                       |  |
| • Maka aura ta view all vour                                                                                                  |                                                               |                        | You will pay <b>\$0.00</b> per year on drug + premium costs.<br>Based on current drug costs, it's estimated that:<br>• You won't meet your <b>\$150.00 deductible</b> this year |                              |                       |  |
|                                                                                                    |                                                               |                        | Estimated monthly drug costs                                                                                                    |                              |                       |  |
|                                                                                                    |                                                               |                        | This doesn't include your monthly plan premium of \$0.00.                                                                                                    |                              |                       |  |
| • Wake su                                                                                                    | d how mu                                                      | ch each                | View the costs of your drugs every month $\land$                                                                                                    |                              |                       |  |
| prescript                                                                                                    | ion will co                                                   | ost vou                | Time period                                                                                                    | Estimated monthly drug costs |                       |  |
| for each nharmacy                                                                                                    |                                                               |                        | January                                                                                                    | \$0.00                       |                       |  |
| <ul> <li>Also rev</li> </ul>                                                                                                  | <ul> <li>Also review the estimated cost each month</li> </ul> |                        |                                                                                                    | \$0.00                       |                       |  |
| cost each                                                                                                    |                                                               |                        |                                                                                                    | \$0.00                       |                       |  |
|                                                                                                    |                                                               |                        | April                                                                                                    | \$0.00                       |                       |  |
|                                                                                                    |                                                               |                        | Мау                                                                                                    | \$0.00                       |                       |  |
|                                                                                                    |                                                               |                        | June                                                                                                    | \$0.00                       |                       |  |
|                                                                                                    |                                                               |                        |                                                                                                    | \$0.00                       |                       |  |
|                                                                                                    |                                                               |                        |                                                                                                    | \$0.00                       |                       |  |
|                                                                                                    |                                                               |                        |                                                                                                    | \$0.00                       |                       |  |
|                                                                                                    |                                                               |                        | October                                                                                                    | \$0.00                       |                       |  |
|                                                                                                    |                                                               |                        | November                                                                                                    | \$0.00                       |                       |  |
|                                                                                                    |                                                               |                        |                                                                                                    |                              |                       |  |

• You can call the plan directly for answers to any questions you have

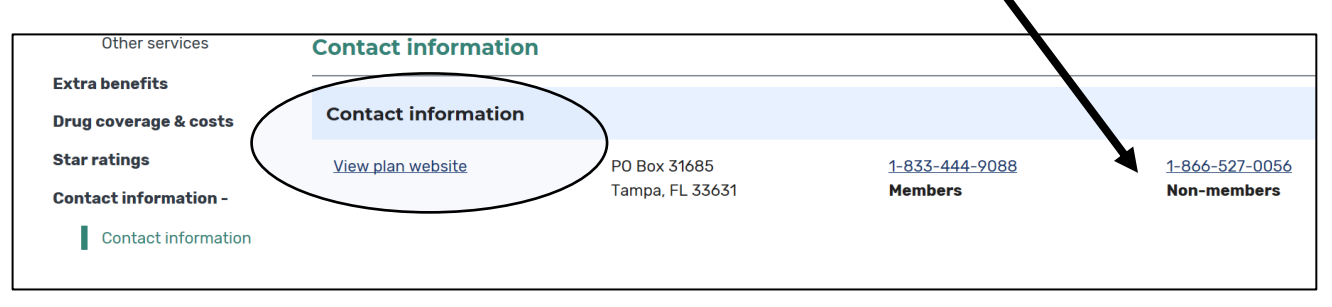

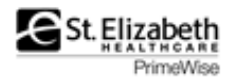

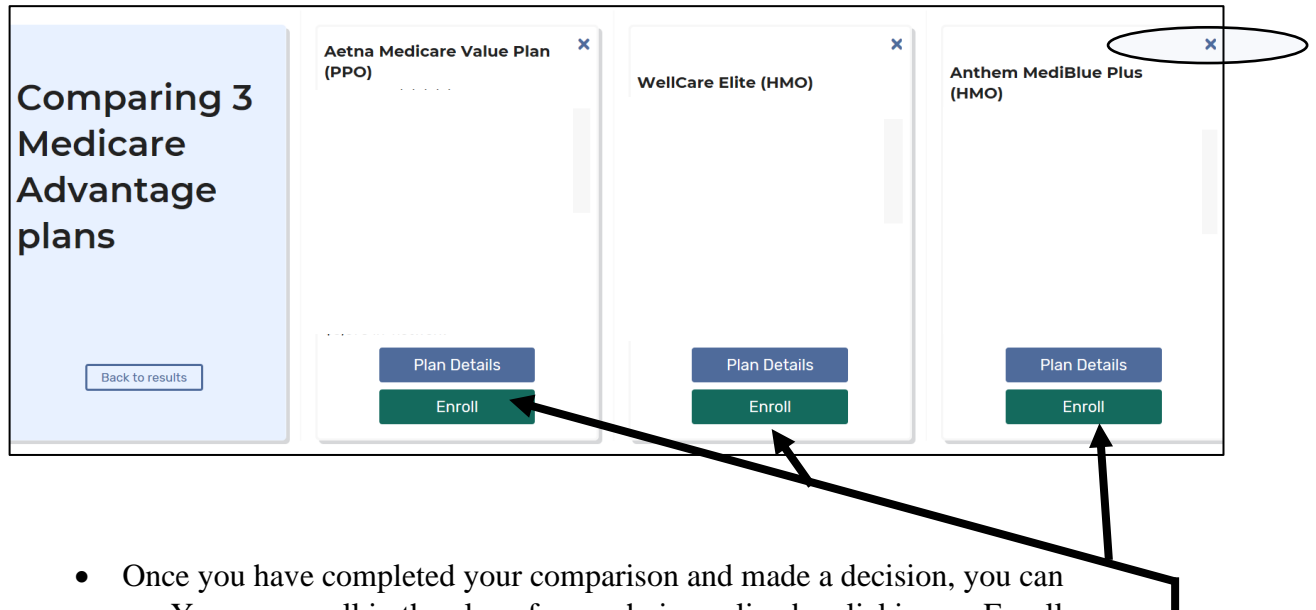

- You can enroll in the plan of your choice online by clicking on Enroll OR
- You can call the company and enroll over the phone.
- Make sure that you have your Medicare Card ready

## Questions? Contact PrimeWise

- primewise@stelizabeth.com
- (859) 301-5999

Annual Open Enrollment for Part D Prescription Drug Plans and for Medicare Advantage Plans for all those NOT new to Medicare is October 15 to December 7 each year. The new coverage begins on January 1.

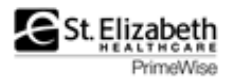